# User's Guide TPS53915 Step-Down Converter Evaluation Module User's Guide

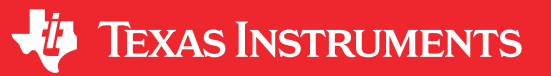

# **Table of Contents**

| 1 Introduction                                                    | 2  |
|-------------------------------------------------------------------|----|
| 2 Description                                                     | 2  |
| 2.1 Typical Applications                                          | 2  |
| 2.2 Features                                                      | 2  |
| 3 Electrical Performance Specifications                           | 2  |
| 4 Schematic                                                       | 3  |
| 5 Test Setup                                                      | 4  |
| 5.1 Test Equipment                                                | 4  |
| 5.2 Recommended Test Setup                                        | 5  |
| 6 Configurations                                                  | 6  |
| 6.1 PMBus Address Selection                                       | 6  |
| 6.2 Mode Selection                                                | 6  |
| 6.3 VDD Pin Supply Selection                                      | 6  |
| 7 Test Procedure                                                  | 8  |
| 7.1 Line and Load Regulation and Efficiency Measurement Procedure | 8  |
| 7.2 PMBUS Setup and Verification                                  | 8  |
| 7.3 Control-Loop Gain and Phase-Measurement Procedure             | 10 |
| 7.4 List of Test Points                                           | 11 |
| 7.5 Equipment Shutdown                                            | 11 |
| 8 EVM Assembly Drawing and PCB Layout                             | 12 |
| 9 Bill of Materials                                               |    |
| 10 Revision History                                               | 17 |

# **List of Figures**

| Figure 4-1. TPS53915EVM-PWR587 Schematic                           | 3    |
|--------------------------------------------------------------------|------|
| Figure 5-1. Tip and Barrel Measurement for V <sub>OUT</sub> Ripple | 4    |
| Figure 5-2. TPS53915EVM-587 Top Layer for Test Setup               | 5    |
| Figure 7-1. Select Device Scanning Mode                            | 9    |
| Figure 7-2. GUI for the Fusion Digital Power Designer              | . 10 |
| Figure 8-1. TPS53915EVM-587 Top-Layer Assembly Drawing             | 12   |
| Figure 8-2. TPS53915EVM-587 Bottom-Layer Assembly Drawing          | 12   |
| Figure 8-3. TPS53915EVM-587 Top Layer, Copper                      | 13   |
| Figure 8-4. TPS53915EVM-587 Layer Two, Copper                      | 13   |
| Figure 8-5. TPS53915EVM-587 Layer Three, Copper                    | . 14 |
| Figure 8-6. TPS53915EVM-587 Layer Four, Copper                     | . 14 |
| Figure 8-7. TPS53915EVM-587 Layer Five, Copper                     | 15   |
| Figure 8-8. TPS53915EVM-587 Bottom Layer, Copper                   | . 15 |
|                                                                    |      |

# List of Tables

| Table 3-1. TPS53915EVM-PWR587 Electrical Performance Specifications <sup>(1)</sup> | 2  |
|------------------------------------------------------------------------------------|----|
| Table 6-1. PMBus Address Selection Settings                                        | 6  |
| Table 6-2. Mode Selection                                                          | 6  |
| Table 6-3. Enable Selection                                                        | 7  |
| Table 7-1. Test Point Functions                                                    | 11 |
| Table 9-1. EVM Components List (Based on the Schematic, see Figure 4-1)            | 16 |
|                                                                                    |    |

# Trademarks

D-CAP3<sup>™</sup> is a trademark of Texas Instruments. All trademarks are the property of their respective owners.

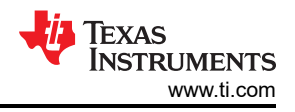

# **1** Introduction

The TPS53915EVM-PWR587 evaluation module (EVM) uses the TPS53915 device. The TPS53915 device is a D-CAP3<sup>™</sup> mode, 12-A synchronous buck-converter with integrated MOSFETs. The device provides a fixed 1.2-V output at up to 12 A from a 12-V input bus.

# **2** Description

The TPS53915EVM-PWR587 is designed for a regulated 12-V bus to produce a regulated 1.2-V output at up to 12 A of load current. The TPS53915EVM-PWR587 is designed to demonstrate the TPS53915 device in a typical low-voltage application while providing a number of test points to evaluate the performance of the TPS53915 device.

# 2.1 Typical Applications

- Servers and storage
- Workstations and desktops
- Telecommunication infrastructure

### 2.2 Features

The TPS53915EVM-PWR587 features include the following:

- 12-A DC steady-state output current
- Support for a prebias-output voltage at start-up
- Jumper, J2, for enable function
- Jumper, J5, for auto-skip and forced-continuous-conduction-mode (FCCM) selection
- Jumper, J7, for extra 5-V input for further power saving purpose
- Convenient test points for probing critical waveforms

# **3 Electrical Performance Specifications**

#### Table 3-1. TPS53915EVM-PWR587 Electrical Performance Specifications<sup>(1)</sup>

| PARAMETER                 | TEST CONDITIONS                                                  | MIN | TYP  | MAX | UNITS |
|---------------------------|------------------------------------------------------------------|-----|------|-----|-------|
| Input Characteristics     |                                                                  |     |      |     |       |
| Voltage range             | V <sub>IN</sub>                                                  | 5   | 12   | 18  | V     |
| Maximum input current     | V <sub>IN</sub> = 5 V, Io = 8 A                                  |     | 2.5  |     | А     |
| No load input current     | V <sub>IN</sub> = 12 V, I <sub>O</sub> = 0 A with auto-skip mode |     | 1    |     | mA    |
| Output Characteristics    |                                                                  |     |      |     |       |
| Output voltage VOUT       |                                                                  |     | 1.2  |     | V     |
| Output voltage regulation | Line regulation ( $V_{IN}$ = 5 V – 14 V) with FCCM               |     | 0.2  |     | %     |
|                           | Load regulation ( $V_{IN}$ = 12 V, $I_O$ = 0 A – 8 A) with FCCM  |     | 0.5  |     | %     |
| Output voltage ripple     | V <sub>IN</sub> = 12 V, I <sub>O</sub> = 8 A with FCCM           |     | 10   |     | mVpp  |
| Output load current       |                                                                  | 0   |      | 12  | А     |
| Output over current       |                                                                  |     | 15   |     | А     |
| Soft-start                |                                                                  |     | 1    |     | ms    |
| Systems Characteristics   |                                                                  |     |      |     |       |
| Switching frequency       | V <sub>IN</sub> = 12 V, 1.2 V / 4 A                              |     | 1000 |     | kHz   |
| Peak efficiency           | V <sub>IN</sub> = 12 V, 1.2 V / 8 A                              |     | 88.5 |     | %     |
| Full load efficiency      |                                                                  |     | 86.9 |     | %     |
| Operating temperature     |                                                                  |     | 25   |     | °C    |

(1) Jumpers set to default locations, See Section 6.

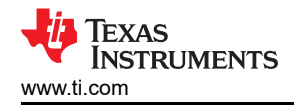

## **4** Schematic

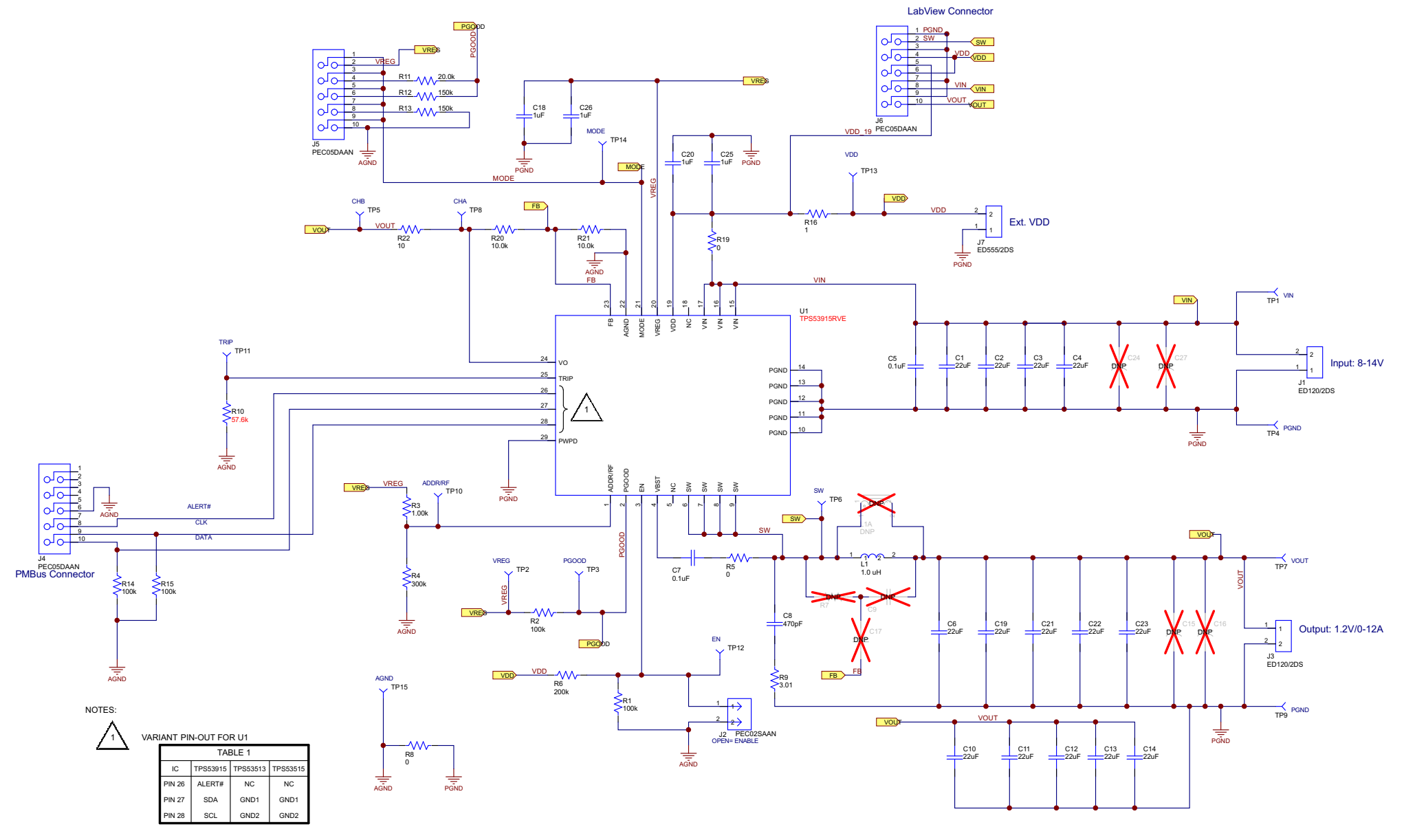

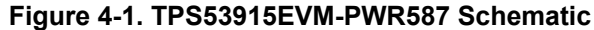

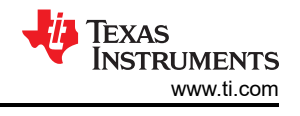

# 5 Test Setup

# 5.1 Test Equipment

**Oscilloscope** A digital or analog oscilloscope measures the output ripple. The oscilloscope must be set for the following:

- 1-MΩ impedance
- 20-MHz bandwidth
- AC coupling
- 1-µs / division horizontal resolution
- 20-mV / division vertical resolution

Test points TP7 and TP9 measure the output ripple voltage by placing the oscilloscope probe tip through TP7 and holding the ground barrel on TP9 as shown in Figure 5-1. Using a leaded ground connection can induce additional noise due to the large ground loop.

- **Voltage Source** The input voltage source VIN must be a 0 to 14-V variable-DC source capable of supplying 10 ADC. Connect VIN to J1 as shown in Figure 5-2.
- Multimeters V1: VIN at TP1 (VIN) and TP4 (GND). V2: VOUT at TP7 (VOUT) and TP9 (GND).
- Output Load The output load must an electronic constant-resistance-mode load capable of 0 to 15 ADC at 1.2 V.

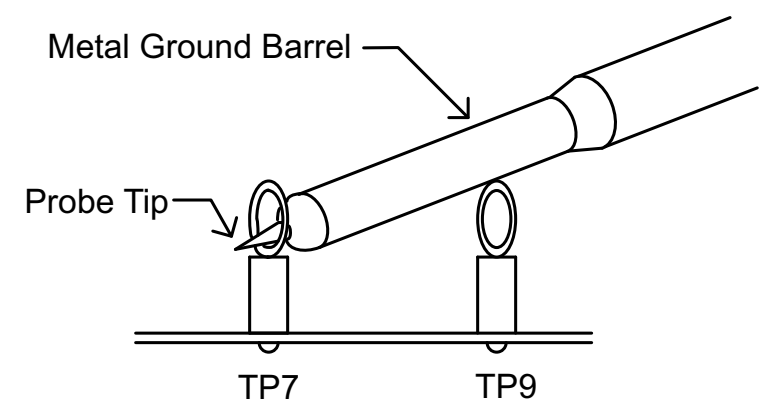

Figure 5-1. Tip and Barrel Measurement for V<sub>OUT</sub> Ripple

#### **Recommended Wire Gauge:**

- 1. V<sub>IN</sub> to J1 (12-V input)
  - The recommended wire size is 1× AWG number 14 per input connection, with the total length of wire less than four feet (2 feet input, 2 feet return).
- 2. J3 to LOAD
  - The minimum recommended wire size is 2× AWG number 14, with the total length of wire less than four feet (two feet output, two feet return).

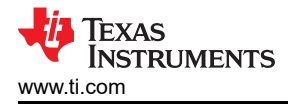

### 5.2 Recommended Test Setup

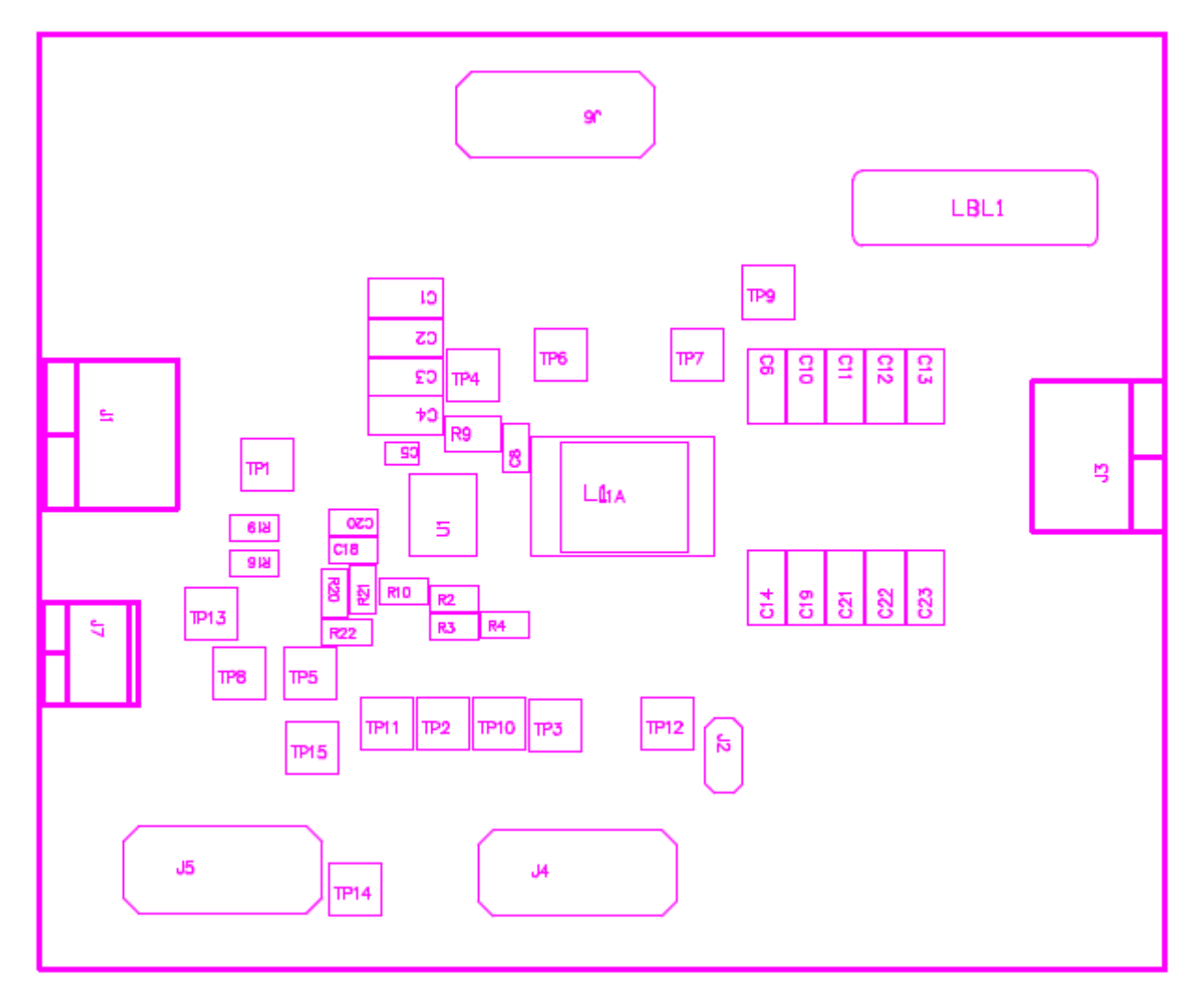

Figure 5-2. TPS53915EVM-587 Top Layer for Test Setup

#### Input Connections:

- 1. Prior to connecting the DC input-source, V<sub>IN</sub>, TI recommends to limit the source current from V<sub>IN</sub> to 10-A maximum. Ensure that VIN is initially set to 0 V and connected as shown in Figure 5-2.
- 2. Connect the voltmeter V1 at TP1 (VIN) and TP4 (GND) to measure the input voltage.

#### **Output Connections:**

- 1. Connect the load to J3 and set the load to constant-resistance-mode to sink 0-ADC before VIN is applied.
- 2. Connect the voltmeter V2 at TP7 (VOUT) and TP9 (GND) to measure the output voltage.

Submit Document Feedback

# Copyright © 2021 Texas Instruments Incorporated

#### 6 Configurations

All jumper selections must be made prior to applying power to the EVM. Configure this EVM using the following configuration selections.

#### 6.1 PMBus Address Selection

The PMBus address can be changed as shown in Table 6-1.

- . .

| Table 6-1. PMBus Address Selection Settings |                                                          |            |                           |                         |          |  |
|---------------------------------------------|----------------------------------------------------------|------------|---------------------------|-------------------------|----------|--|
|                                             | RESISTOR DIVID                                           | ER RATIO ( | (R <sub>HIGH</sub> ) (kΩ) | $(R_{LOW})$ $(k\Omega)$ |          |  |
| PMBus ADDRESS                               | (R <sub>LOW</sub> /R <sub>LOW</sub> +R <sub>HIGH</sub> ) | MIN        | МАХ                       | RESISTOR                | RESISTOR |  |
| 0011111                                     | > 0.55                                                   | 57         |                           | 1                       | 300      |  |
| 0011110                                     | 0.5100                                                   | 0.4958     | 0.5247                    | 160                     | 165      |  |
| 0011101                                     | 0.4625                                                   | 04482      | 0.4772                    | 180                     | 154      |  |
| 0011100                                     | 0.4182                                                   | 0.4073     | 0.4294                    | 200                     | 143      |  |
| 0011011                                     | 0.3772                                                   | 0.3662     | 0.3886                    | 200                     | 120      |  |
| 0011010                                     | 0.3361                                                   | 0.3249     | 0.3476                    | 220                     | 110      |  |
| 0011001                                     | 0.2985                                                   | 0.2905     | 0.3067                    | 249                     | 105      |  |
| 0011000                                     | 0.2641                                                   | 0.2560     | 0.2725                    | 249                     | 88.7     |  |
| 0010111                                     | 0.2298                                                   | 0.2215     | 0.2385                    | 240                     | 71.5     |  |
| 0010110                                     | 0.1955                                                   | 0.1870     | 0.2044                    | 249                     | 60.4     |  |
| 0010101                                     | 0.1611                                                   | 0.1524     | 0.1703                    | 249                     | 47.5     |  |
| 0010100                                     | 0.1268                                                   | 0.1179     | 0.1363                    | 249                     | 36.0     |  |
| 0010011                                     | 0.0960                                                   | 0.0900     | 0.1024                    | 255                     | 27.0     |  |
| 0010010                                     | 0.0684                                                   | 0.0622     | 0.0752                    | 255                     | 18.7     |  |
| 0010001                                     | 0.0404                                                   | 0.0340     | 0.0480                    | 270                     | 11.5     |  |
| 0010000                                     | < 0.01                                                   | 13         |                           | 300                     | 1        |  |

For different switching frequency setting, please change R3 and R4 as shown in Table 6-1.

#### 6.2 Mode Selection

The MODE can be set by J5.

#### Table 6-2. Mode Selection

| JUMPER SET TO:                    | MODE SELECTION                                              |
|-----------------------------------|-------------------------------------------------------------|
| 1 to 2 pin shorted                | FCCM with 2× RC time constant                               |
| 3 to 4 pin shorted <sup>(1)</sup> | FCCM <sup>(2)</sup> with 1× RC time constant <sup>(1)</sup> |
| 5 to 6 pin shorted                | FCCM <sup>(2)</sup> with 2× RC time constant                |
| 7 to 8 pin shorted                | Auto-skip mode with 2× RC time constant                     |
| 9 to 10 pin shorted               | Auto-skip mode with 1× RC time constant                     |

(1) Default setting

The device enters FCCM after PGOOD goes high. (2)

#### 6.3 VDD Pin Supply Selection

6

The controller can be enabled and disabled by J7.

| Table 6-3. Enable Selection |                                              |  |  |
|-----------------------------|----------------------------------------------|--|--|
| SET ON CONNECTION           | ENABLE SELECTION                             |  |  |
| R19 = 0 Ω <sup>(1)</sup>    | VDD pin connected to VIN pins <sup>(1)</sup> |  |  |
| R19 = Open                  | VDD pin disconnected to VIN pins             |  |  |

(1) Default setting: the VDD pin connected to the VIN pins through R19.

For power up, input J7 with proper voltage. The VDD pin input voltage range is from 4.5 V to 25 V.

# 7 Test Procedure

# 7.1 Line and Load Regulation and Efficiency Measurement Procedure

- 1. Set up the EVM as described in Section 5 and Figure 5-2.
- 2. Ensure the load is set to constant-resistance mode and to sink at 0 ADC.
- 3. Ensure all jumper setting are configured as shown in Section 6.
- 4. Ensure the jumper provided in the EVM shorts on J2 before  $V_{IN}$  is applied.
- 5. Increase  $V_{\text{IN}}$  from 0 V to 12 V. Use V1 to measure input voltage.
- 6. Remove the jumper on J2 to enable the controller.
- 7. Use V2 to measure the  $V_{\text{OUT}}$  voltage.
- 8. Vary the load from 0 ADC to 10 ADC,  $V_{\text{OUT}}$  must remain in load regulation.
- 9. Vary  $V_{\text{IN}}$  from 8 to 14 V,  $V_{\text{OUT}}$  must remain in line regulation.
- 10. To disable the converter, place the jumper on J2.
- 11. Decrease the load to 0 A
- 12. Decrease  $V_{IN}$  to 0 V.

# 7.2 PMBUS Setup and Verification

The TPS53915EVM-PWR587 contains a  $10-\Omega$  series resistor in the feedback loop for loop response analysis.

- 1. Download the Graphical User Interface (GUI) from www.Tl.com.
- 2. Type *fusion* in the TI search bar.
- 3. Select *FUSION\_DIGITAL\_POWER\_DESIGNER* from the search result.
- 4. Download and install the latest release version of the software. The most current version to date is version 1.8.325 of the Fusion Digital Power Designer.
- 5. Connect the USB Interface Adaptor EVM (see www.ti.com for more information) to J4 of the EVM. Ensure that Pin 1 of the USB interface adaptor (red wire) is connected correctly to Pin 1 of J4 on the EVM.
- 6. Connect the USB wire of the USB interface adaptor to one of the USB ports on the computer tower.
- 7. Ensure that the EVM is powered up and connected to the USB interface adaptor before opening the Fusion Designer GUI.
- 8. Double click the shortcut icon on the desktop for the Fusion Designer GUI. Use the *online* version.
- 9. Double click on the *TPS40400, TPS4042x, ect (DEVICE CODE)* from the *Select Device Scanning Mode* window as shown in Figure 7-1.
- 10. When the GUI is loaded (see Figure 7-2), verify communication between the GUI and the EVM by changing the frequency of the EVM.

#### Note

The TPS53915EVM is pre-set to a 400-KHz switching frequency.

- 11. Use the oscilloscope to monitor the switching frequency on the EVM on TP6.
- 12. Select a different frequency by clicking on the drop down box of the *FREQUENCY\_CONFIG:TPS53819* (*TPS5391X*).
- 13. Click on Write to Hardware and monitor the change of the switching frequency on the oscilloscope.

See the *TPS53915 1.5 to 18 V (4.5 to 25 V bias) Input, 12-A Single Synchronous Step-Down SWIFT™ Converter Data Sheet* for more information regarding PMBUS registers.

**TRUMENTS** 

www.ti.com

| Version 1.8.325 [2013-0                                                                                                    | 5-071                                                                                                    |
|----------------------------------------------------------------------------------------------------|----------------------------------------------------------------------------------------------------|
|                                                                                                    |                                                                                                    |
| Select Device Scanning                                                                                                    | g Mode                                                                                                    |
| Select the method the GL                                                                                                    | JI should use to scan for device(s) on the I2C bus:                                                                                                    |
| UCD Controllers and                                                                                                    | d Sequencers, Isolated Controllers (DEVICE ID)                                                                                                    |
| UCD92xx, UCD91xx, UCD91xx, UCD91xx, UCD92xx, UCD91xx, UCD91xx, UCD | JCD90xx, Isolated, etc. The GUI will scan the bus for devices that respond to<br>nand. This is a Texas Instruments manufacturing specific command (read block |
| TPS40400, TPS404                                                                                                    | 2x, etc (DEVICE_CODE)                                                                                                    |
| Analog power conver<br>Instruments DEVICE_                                                                                                    | ters and controllers. The GUI will scan for devices that respond to the Texas CODE command (read word 0xFC).                                                  |
| TPS544x24,, etc (I                                                                                                    | <u>C_DEVICE_ID)</u>                                                                                                    |
| Analog power conver<br>Instruments IC_DEVI                                                                                                    | ters and controllers. The GUI will scan for devices that respond to the Texas CE_ID command (read block 0xAD).                                                |
| DEVICE ID and DEV                                                                                                    | /ICE_CODE                                                                                                    |
| Scan for DEVICE_ID a<br>do not know which o<br>this mode.                                                                                                    | IND DEVICE_CODE. Use this option if you have a mix of devices on the bus or<br>f DEVICE_ID or DEVICE_CODE your device supports. Scanning takes longer in      |
| Define Custom Sca                                                                                                    | n List                                                                                                    |
| You can configure on                                                                                                    | ly certain addresses to be scanned by clicking this link. For each address, you                                                                               |
| can select the scan m                                                                                                    | node to use.                                                                                                    |
| this mode.<br>Define Custom Scar<br>You can configure on                                                                                                    | n List<br>ly certain addresses to be scanned by clicking this link. For each address, yo                                                                      |

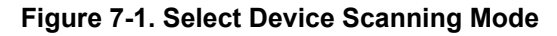

Texas **NSTRUMENTS** www.ti.com

Test Procedure

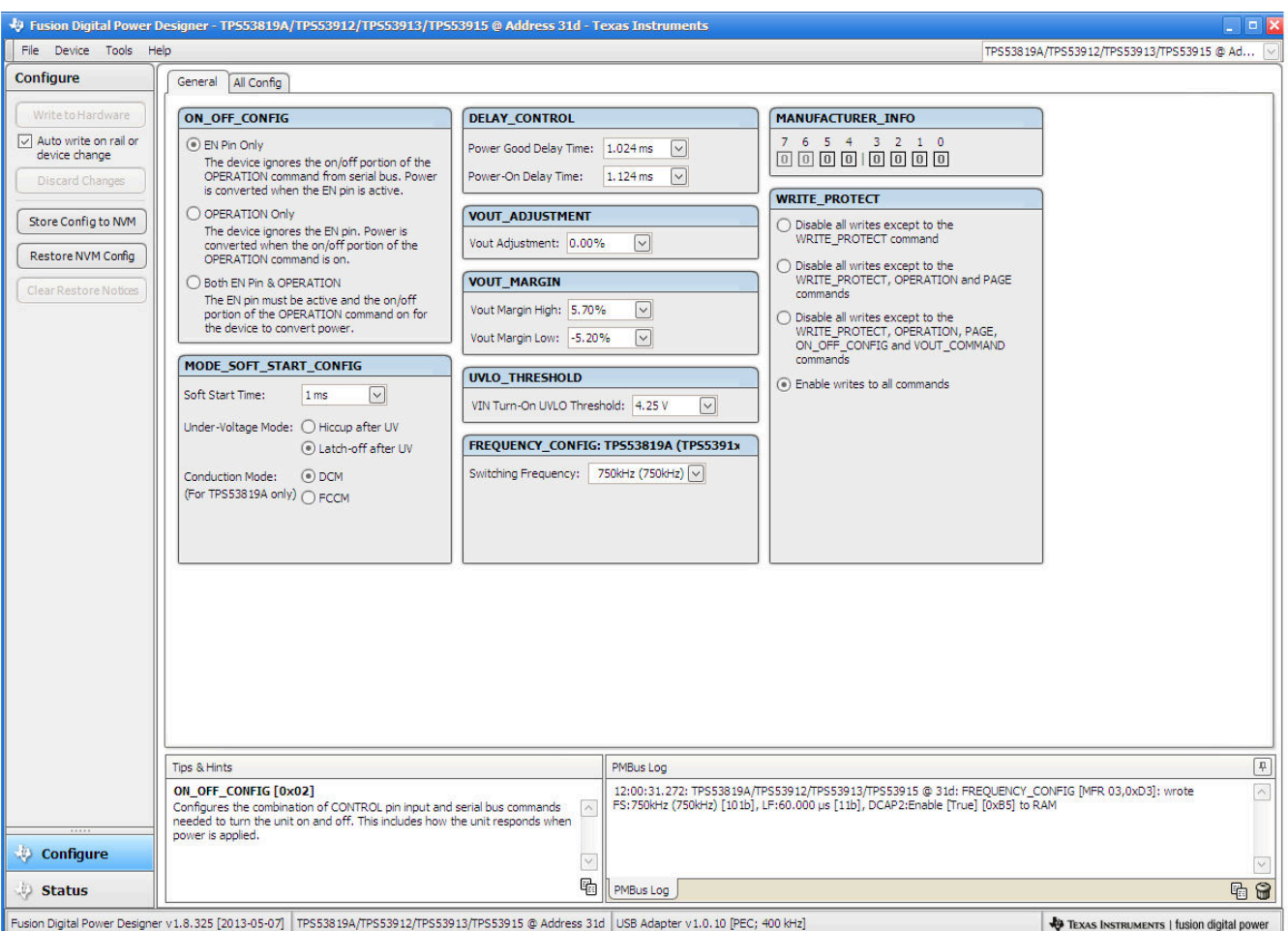

Fusion Digital Power Designer v1.8.325 [2013-05-07] TPS53819A/TPS53912/TPS53913/TPS53915 @ Address 31d USB Adapter v1.0.10 [PEC; 400 kHz]

Figure 7-2. GUI for the Fusion Digital Power Designer

# 7.3 Control-Loop Gain and Phase-Measurement Procedure

The TPS53915EVM-PWR587 contains a  $10-\Omega$  series resistor in the feedback loop for loop response analysis.

- 1. Set up the EVM as described in Section 5 and Figure 5-2.
- 2. Connect the isolation transformer to the test points marked TP5 and TP8.
- Connect the input-signal amplitude-measurement probe (channel A) to TP10. Connect the output-signal amplitude-measurement probe (channel B) to TP11.
- 4. Connect the ground lead of channel A and channel B to TP15.
- 5. Inject around 20 mV or less signal through the isolation transformer.
- 6. To measure control-loop gain and phase margin, change the frequency from 100 Hz to 1 MHz using a 10-Hz or less post filter.
- 7. Disconnect the isolation transformer from the bode-plot test points before making other measurements.
  - Signal injection into feedback can interfere with the accuracy of other measurements.

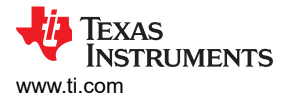

# 7.4 List of Test Points

| Table 7-1. Test Point Functions |       |                                |  |  |
|---------------------------------|-------|--------------------------------|--|--|
| TEST POINTS                     | NAME  | DESCRIPTION                    |  |  |
| TP1                             | VIN   | Converter input supply voltage |  |  |
| TP2                             | VREG  | LDO voltage                    |  |  |
| TP3                             | PGOOD | Power good output              |  |  |
| TP4                             | PGND  | Power ground                   |  |  |
| TP5                             | СНВ   | Input B for loop injection     |  |  |
| TP6                             | SW    | Switch Node                    |  |  |
| TP7                             | VOUT  | VOUT terminal +                |  |  |
| TP8                             | CHA   | Input A for loop injection     |  |  |
| TP9                             | PGND  | Power ground                   |  |  |
| TP10                            | RF    | RF pin                         |  |  |
| TP11                            | TRIP  | TRIP pin                       |  |  |
| TP12                            | EN    | Enable pin                     |  |  |
| TP13                            | VDD   | VDD pin                        |  |  |
| TP14                            | MODE  | MODE pin                       |  |  |
| TP15                            | AGND  | Analog ground                  |  |  |

## 7.5 Equipment Shutdown

Follow these steps when shutting down the equipment.

- 1. Shut down load
- 2. Shut down VIN

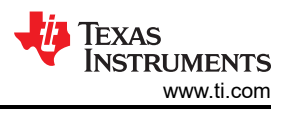

# 8 EVM Assembly Drawing and PCB Layout

The following figures show the design of the TPS53915EVM-PWR587 printed circuit board (see Figure 8-1 through Figure 8-8). The EVM has been designed using a six-layer 2-oz copper-circuit board.

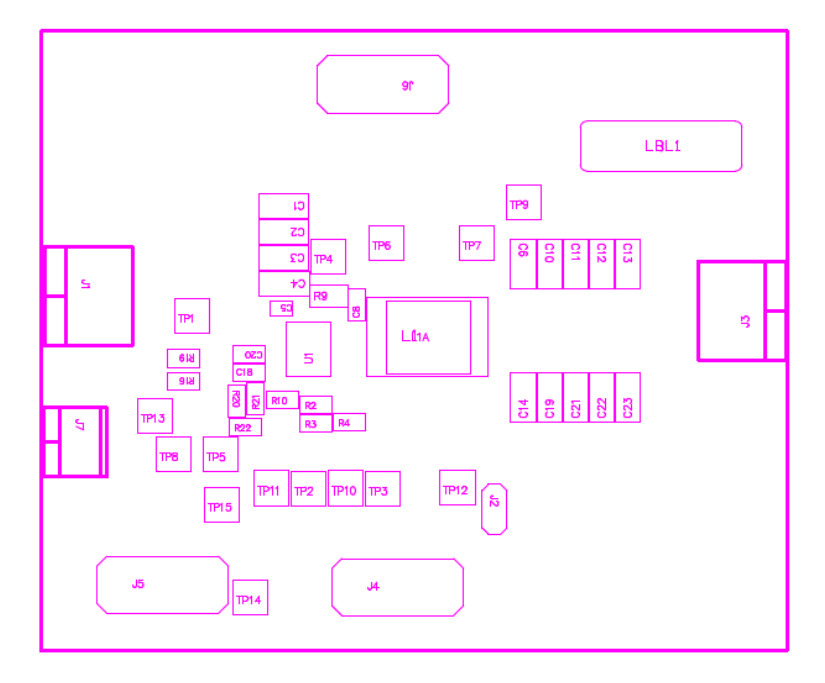

Figure 8-1. TPS53915EVM-587 Top-Layer Assembly Drawing

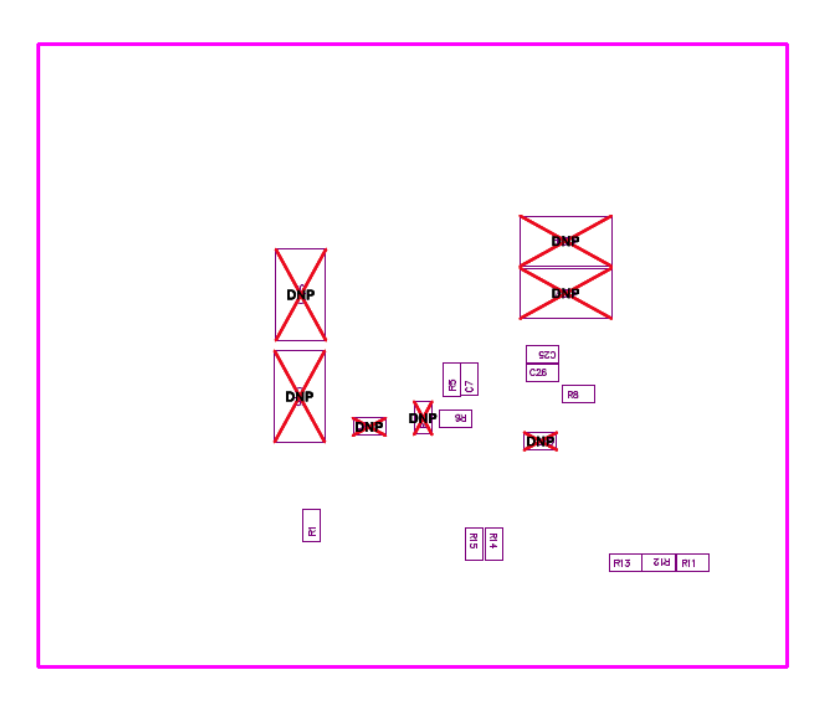

Figure 8-2. TPS53915EVM-587 Bottom-Layer Assembly Drawing

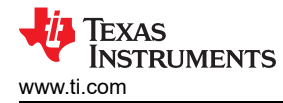

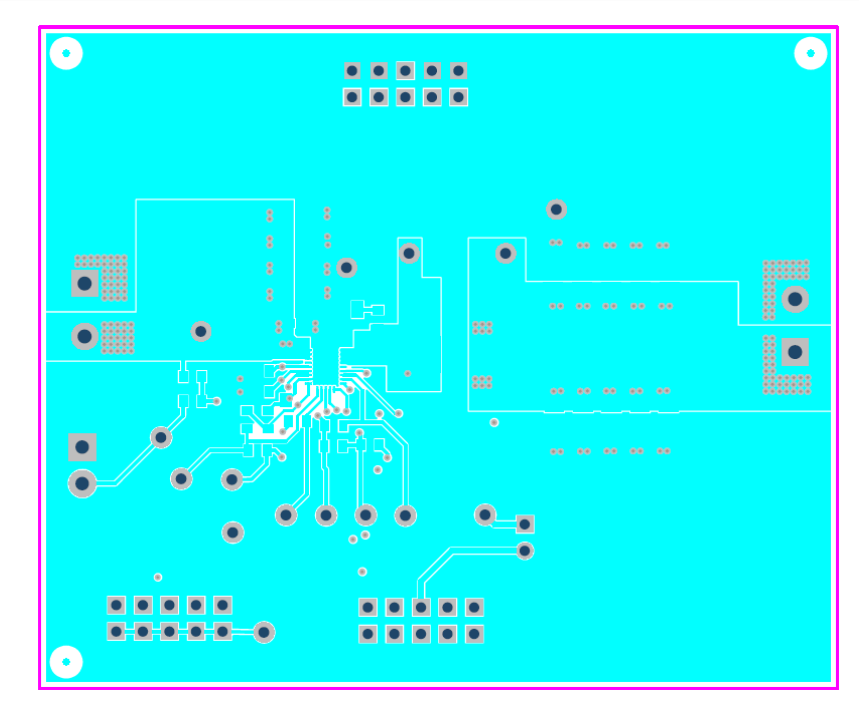

Figure 8-3. TPS53915EVM-587 Top Layer, Copper

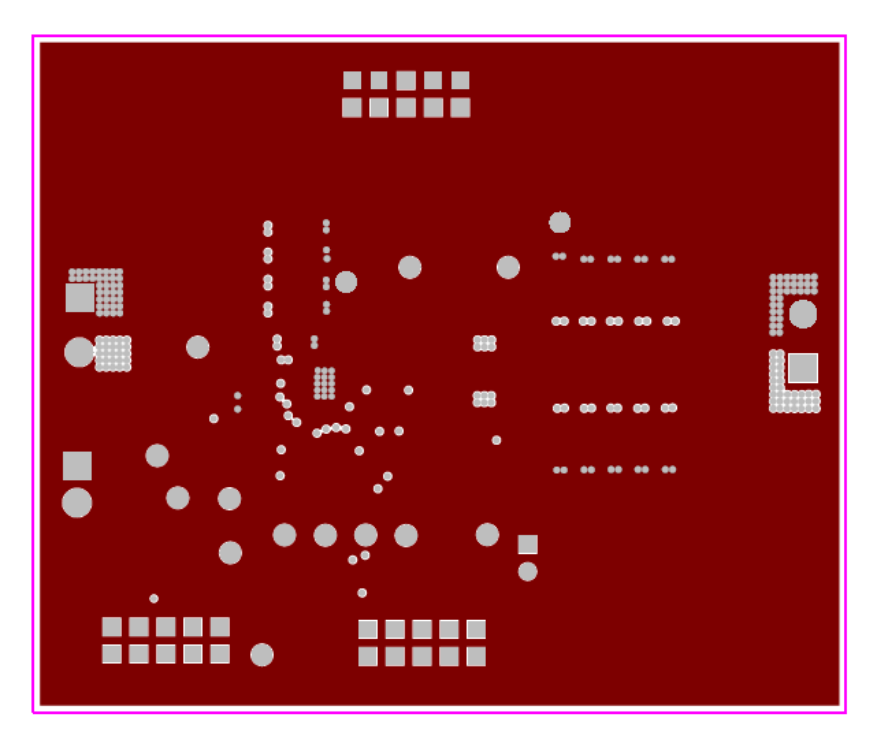

Figure 8-4. TPS53915EVM-587 Layer Two, Copper

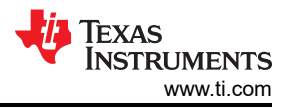

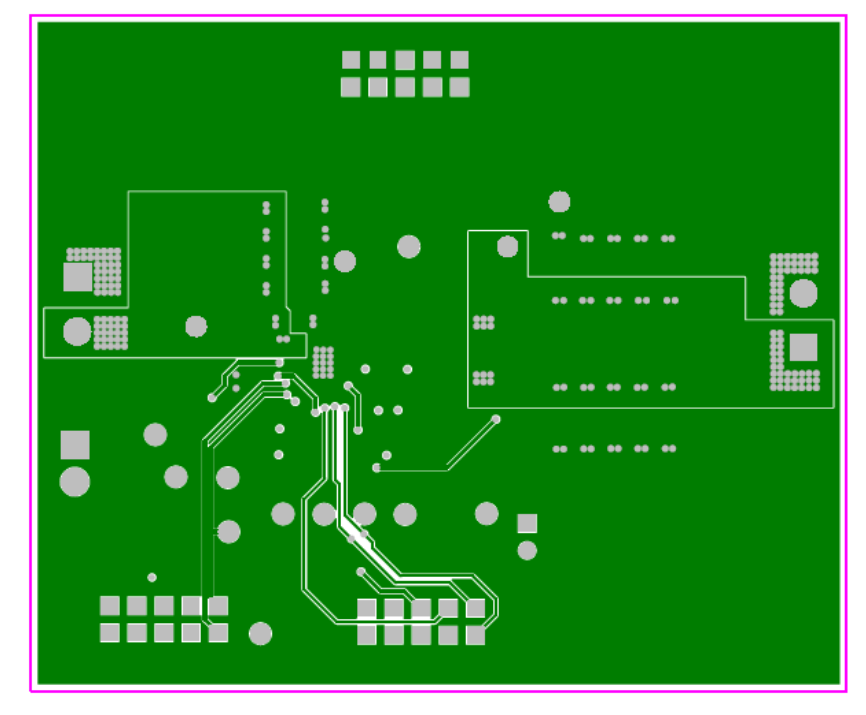

Figure 8-5. TPS53915EVM-587 Layer Three, Copper

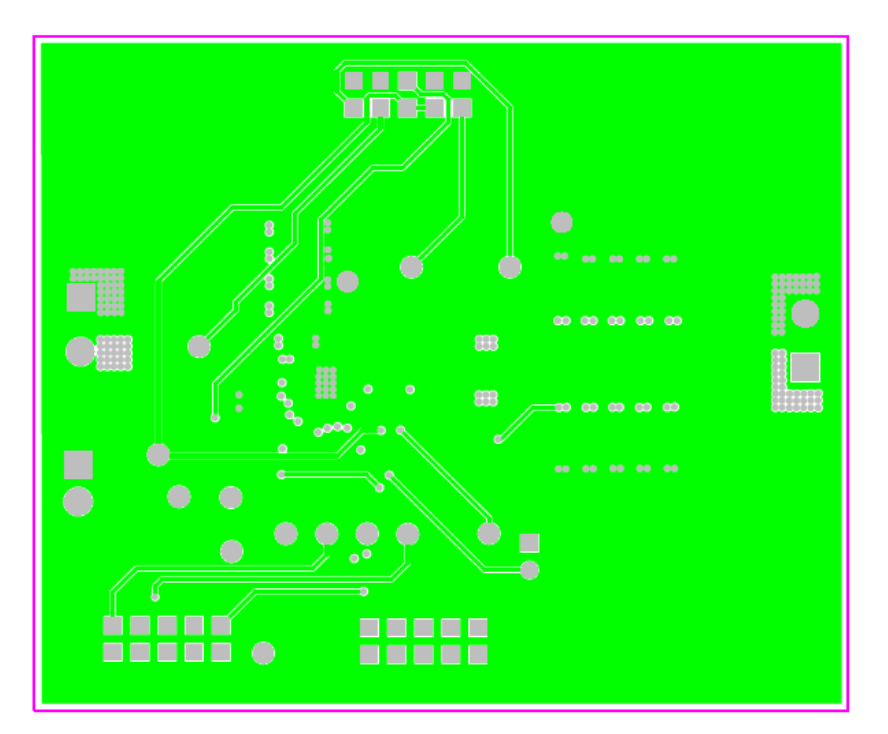

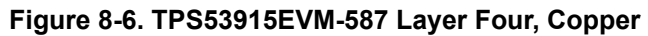

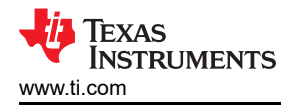

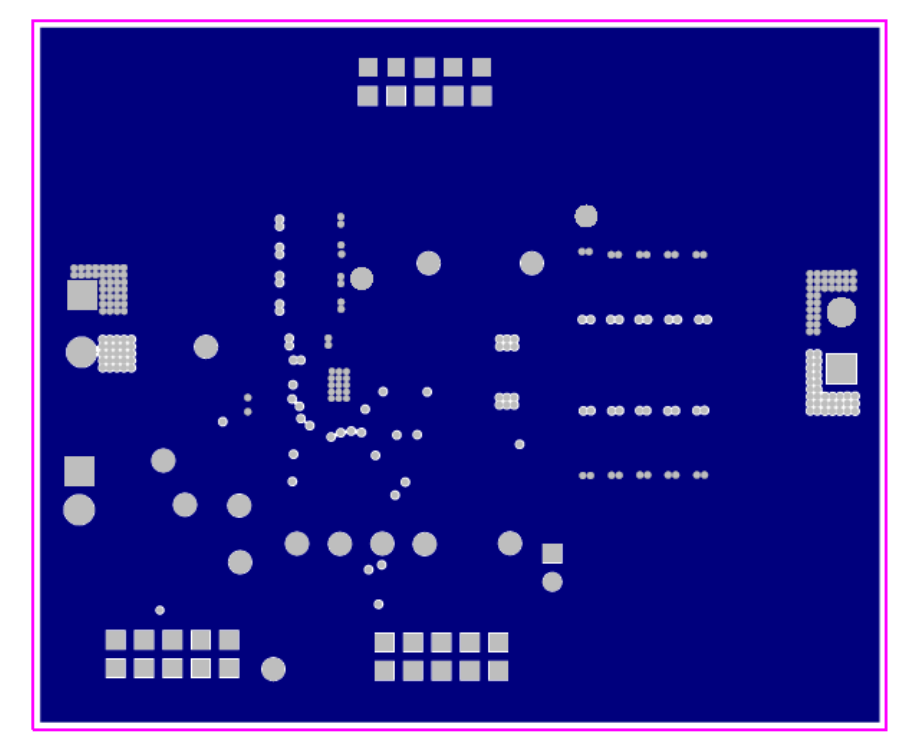

Figure 8-7. TPS53915EVM-587 Layer Five, Copper

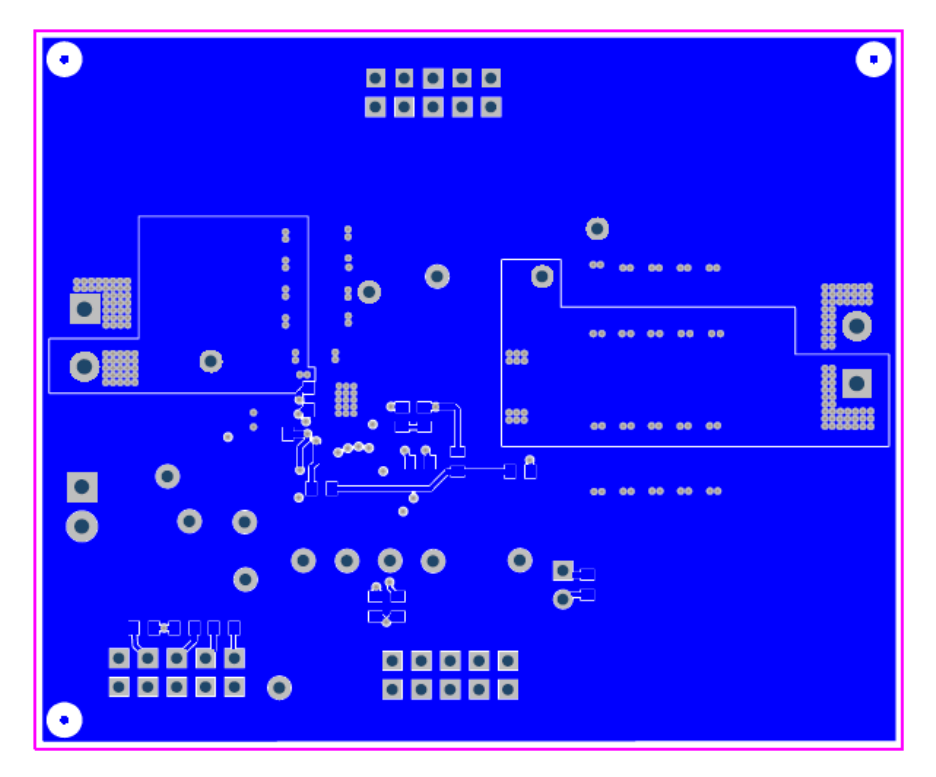

Figure 8-8. TPS53915EVM-587 Bottom Layer, Copper

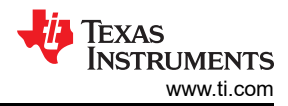

# 9 Bill of Materials

| Table 9-1. EVM Components | List (Based on the Scher | natic, see Figure 4-1) |
|---------------------------|--------------------------|------------------------|
|---------------------------|--------------------------|------------------------|

| DESIGNATOR                                                                        | QUANTITY | VALUE       | DESCRIPTION                                                                   | PACKAGE REFERENCE                    | PART NUMBER               | MANUFACTURER  |
|-----------------------------------------------------------------------------------|----------|-------------|-------------------------------------------------------------------------------|--------------------------------------|---------------------------|---------------|
| C1, C2, C3, C4                                                                    | 4        | 22 µF       | Capacitor, Ceramic, 25 V, X5R, 10%                                            | 1206                                 | GRM31CR61E226KE15L        | Murata        |
| C5                                                                                | 1        | 0.1 µF      | CAP CER 0.1 µF 25 V 10% X5R 0402                                              | 0402                                 | GRM155R61E104KA87D        | Murata        |
| C6, C10, C11, C12,<br>C13, C14, C19,<br>C21, C22, C23                             | 10       | 22 µF       | Capacitor, Ceramic, 6.3 V, X5R, 20%                                           | 1206                                 | GRM31CR60J226KE19L        | Murata        |
| C7                                                                                | 1        | 0.1 µF      | CAP CER 0.1 µF 50 V 10% X7R 0603                                              | 0603                                 | GRM188R71H104KA93D        | Murata        |
| C8                                                                                | 1        | 470 pF      | CAP CER 470 pF 50 V 10% X7R 0603                                              | 0603                                 | GRM188R71H471KA01D        | Murata        |
| C9, C17                                                                           | 0        | Open        | Capacitor, Ceramic, 50 V, X7R, 10%                                            | 0603                                 | Standard                  | Standard      |
| C15, C16, C24, C27                                                                | 0        | Open        | Capacitor, POSCAP, SMT, 2.5 V, 330 $\mu\text{F},$ 8 m $\Omega$                | 7343(D)                              | 2R5TPE330M9 or 6TPE330MIL | Sanyo         |
| C18, C20, C25, C26                                                                | 4        | 1 μF        | CAP CER 1 µF 16 V 10% X7R 0603                                                | 0603                                 | GRM188R71C105KA12J        | Murata        |
| FID1, FID2, FID3,<br>FID4, FID5, FID6                                             | 0        |             | Fiducial mark. There is nothing to buy or mount.                              | Fiducial                             | N/A                       | N/A           |
| J1, J3                                                                            | 2        | ED120/2DS   | Terminal Block, 2-pin, 15-A, 5,1 mm                                           | 0.4 × 0.35 inch                      | ED120/2DS                 | OST           |
| J2                                                                                | 1        | PEC02SAAN   | Header, Male 2-pin, 100-mil spacing,                                          | 0.1 × 2 inch                         | PEC02SAAN                 | Sullins       |
| J4, J5, J6                                                                        | 3        | PEC05DAAN   | Header, Male 2×5-pin, 100-mil spacing                                         | 0.1 × 2 × 5 inch                     | PEC05DAAN                 | Sullins       |
| J7                                                                                | 1        | ED555/2DS   | Terminal Block, 2-pin, 6-A, 3,5 mm                                            | 0.27 × 0.25 inch                     | ED555/2DS                 | OST           |
| L1                                                                                | 1        | 1 µH        | Inductor, Power Chokes SMD                                                    | 6,6 × 7,1 mm                         | PIMB065T-1R0MS            | Cyntec        |
| L1A                                                                               | 0        | DNP         | Inductor, High Fq Power, ±15%                                                 | 0.283 × 0.433 inch                   | 69P987xN                  | Vitec         |
| LBL1                                                                              | 1        |             | Thermal Transfer Printable Labels, 0.650 (W) × 0.2 inch (H) — 10,000 per roll | PCB Label<br>0.65 (H) × 0.2 inch (W) | THT-14-423-10             | Brady         |
| R1, R2, R14, R15                                                                  | 4        | 100 k       | RES, 100 kΩ, 1%, 0.1 W, 0603                                                  | 0603                                 | CRCW0603100KFKEA          | Vishay-Dale   |
| R3                                                                                | 1        | 1 k         | RES, 1 kΩ, 1%, 0.1 W, 0603                                                    | 0603                                 | CRCW06031K00FKEA          | Vishay-Dale   |
| R4                                                                                | 1        | 300 k       | RES, 300 kΩ, 1%, 0.1 W, 0603                                                  | 0603                                 | RC0603FR-07300KL          | Yageo America |
| R5, R8, R19                                                                       | 3        | 0           | RES, 0 Ω, 5%, 0.1 W, 0603                                                     | 0603                                 | CRCW06030000Z0EA          | Vishay-Dale   |
| R6                                                                                | 1        | 200 k       | RES, 200 kΩ, 1%, 0.1 W, 0603                                                  | 0603                                 | CRCW0603200KFKEA          | Vishay-Dale   |
| R7                                                                                | 0        | Open        | Resistor, Chip, 1/16 W, 1%                                                    | 0603                                 | Standard                  | Standard      |
| R9                                                                                | 1        | 3.01        | RES, 3.01 Ω, 1%, 0.125 W, 0805                                                | 0805                                 | CRCW08053R01FKEA          | Vishay-Dale   |
| R10                                                                               | 1        | 57.6 k      | RES, 57.6 kΩ, 1%, 0.1 W, 0603                                                 | 0603                                 | RC0603FR-0757K6L          | Yageo America |
| R11                                                                               | 1        | 20 k        | RES, 20.0 kΩ, 1%, 0.1 W, 0603                                                 | 0603                                 | CRCW060320K0FKEA          | Vishay-Dale   |
| R12, R13                                                                          | 2        | 150 k       | RES, 150 kΩ, 1%, 0.1 W, 0603                                                  | 0603                                 | CRCW0603150KFKEA          | Vishay-Dale   |
| R16                                                                               | 1        | 1           | RES, 1 Ω, 1%, 0.1 W, 0603                                                     | 0603                                 | CRCW06031R00FKEA          | Vishay-Dale   |
| R20, R21                                                                          | 2        | 10k         | RES, 10 kΩ, 1%, 0.1 W, 0603                                                   | 0603                                 | CRCW060310K0FKEA          | Vishay-Dale   |
| R22                                                                               | 1        | 10          | RES, 10 Ω, 1%, 0.1 W, 0603                                                    | 0603                                 | CRCW060310R0FKEA          | Vishay-Dale   |
| TP1, TP2, TP3,<br>TP5, TP6, TP7,<br>TP8, TP10, TP11,<br>TP12, TP13, TP14,<br>TP15 | 13       | 5000        | Test Point, Red, Thru Hole Color Keyed                                        | 0.1 × 0.1 inch                       | 5000                      | Keystone      |
| TP4, TP9                                                                          | 2        | 5001        | Test Point, Black, Thru Hole Color Keyed                                      | 0.1 × 0.1 inch                       | 5001                      | Keystone      |
| U1                                                                                | 1        | TPS53915RVE | IC, High Performance, 12-A Single Sync. Step-Down Converter with PMBus.       |                                      | TPS53915RVE               | ТІ            |

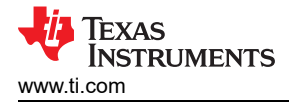

# **10 Revision History**

NOTE: Page numbers for previous revisions may differ from page numbers in the current version.

| Changes from Revision B (February 2014) to Revision C (November 2021)                            | Page           |
|--------------------------------------------------------------------------------------------------|----------------|
| • Updated the numbering format for tables, figures, and cross-references throughout the document | 2              |
| Edited user's guide for clarity                                                                  | <mark>2</mark> |
| Changed user's guide title                                                                       | 2              |
| Changes from Revision A (December 2013) to Revision B (February 2014)                            | Page           |
| Changed the test points in the Tin and Barrel Measurement for VOLIT Pinnle image from TPS5 and   | TDS7 to        |

### IMPORTANT NOTICE AND DISCLAIMER

TI PROVIDES TECHNICAL AND RELIABILITY DATA (INCLUDING DATA SHEETS), DESIGN RESOURCES (INCLUDING REFERENCE DESIGNS), APPLICATION OR OTHER DESIGN ADVICE, WEB TOOLS, SAFETY INFORMATION, AND OTHER RESOURCES "AS IS" AND WITH ALL FAULTS, AND DISCLAIMS ALL WARRANTIES, EXPRESS AND IMPLIED, INCLUDING WITHOUT LIMITATION ANY IMPLIED WARRANTIES OF MERCHANTABILITY, FITNESS FOR A PARTICULAR PURPOSE OR NON-INFRINGEMENT OF THIRD PARTY INTELLECTUAL PROPERTY RIGHTS.

These resources are intended for skilled developers designing with TI products. You are solely responsible for (1) selecting the appropriate TI products for your application, (2) designing, validating and testing your application, and (3) ensuring your application meets applicable standards, and any other safety, security, regulatory or other requirements.

These resources are subject to change without notice. TI grants you permission to use these resources only for development of an application that uses the TI products described in the resource. Other reproduction and display of these resources is prohibited. No license is granted to any other TI intellectual property right or to any third party intellectual property right. TI disclaims responsibility for, and you will fully indemnify TI and its representatives against, any claims, damages, costs, losses, and liabilities arising out of your use of these resources.

TI's products are provided subject to TI's Terms of Sale or other applicable terms available either on ti.com or provided in conjunction with such TI products. TI's provision of these resources does not expand or otherwise alter TI's applicable warranties or warranty disclaimers for TI products.

TI objects to and rejects any additional or different terms you may have proposed.

Mailing Address: Texas Instruments, Post Office Box 655303, Dallas, Texas 75265 Copyright © 2022, Texas Instruments Incorporated